# MANUAL DE POSTULACIÓN EN EL SISTEMA DE CONVOCATORIAS

Dirigido al postulante

Programa de Empleo Temporal – Llamkasun Perú

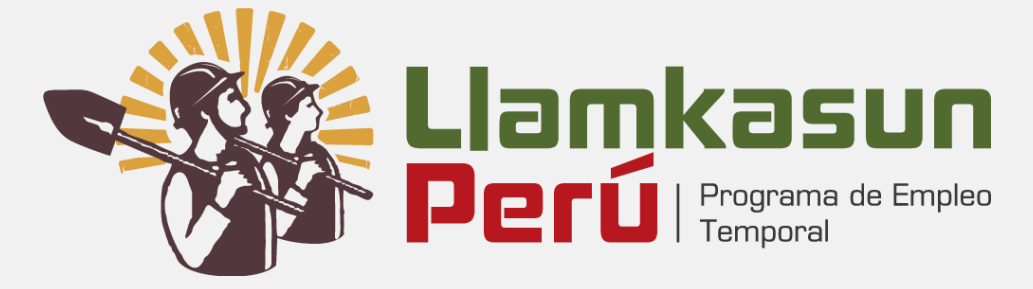

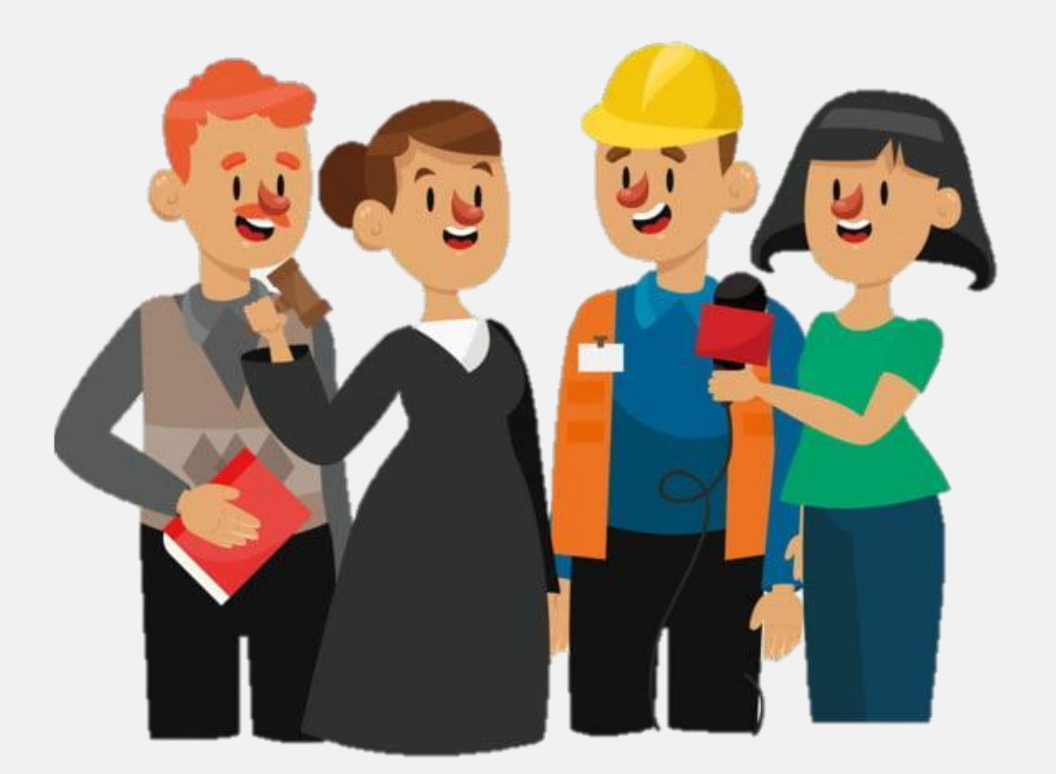

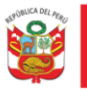

PERÚ

-

# Contenido

Llamkasun Perú Programa de Empleo Temporal

| 1 | ING | RESO AL SISTEMA DE CONVOCATORIAS | . 2 |
|---|-----|----------------------------------|-----|
| 2 | CRE | ACIÓN DE CUENTA/INICIO DE SESIÓN | .2  |
| 3 | REG | ISTRO DE INFORMACIÓN (MI CUENTA) | .3  |
|   | 3.1 | DATOS PERSONALES                 | .3  |
|   | 3.2 | FORMACIÓN ACADÉMICA              | .4  |
|   | 3.3 | CAPACITACIONES                   | .4  |
|   |     |                                  | .4  |
|   | 3.4 | EXPERIENCIA LABORAL              | .4  |
| 4 | POS | TULACIÓN                         | .5  |
|   |     |                                  |     |

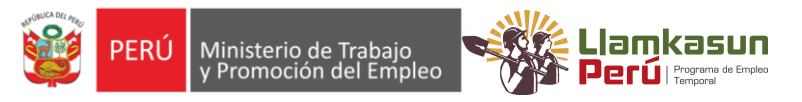

#### 1 INGRESO AL SISTEMA DE CONVOCATORIAS

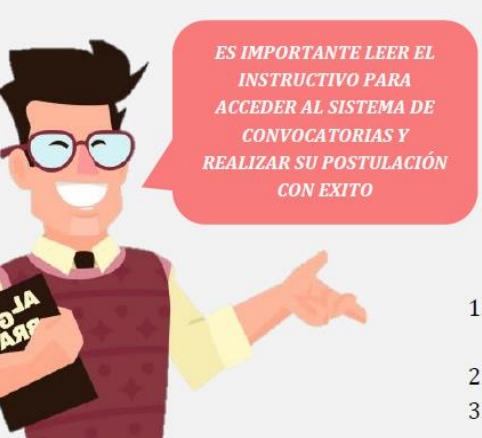

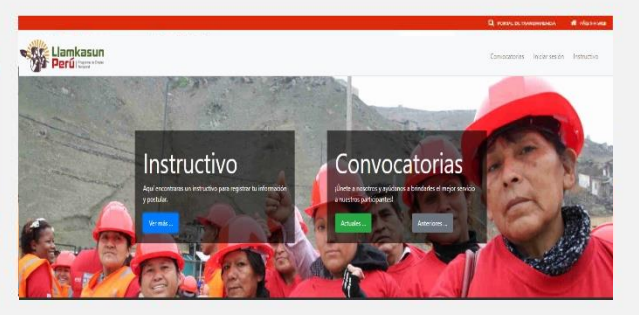

- 1. Para postular ingresamos al portal de CONVOCATORIAS <u>https://convocatoriascas.llamkasunperu.gob.pe/</u>
- 2. Nos dirigimos a la opción de CONVOCATORIAS.
- 3. E Iniciamos nuestro **REGISTRO** de **SESION**

#### 2 CREACIÓN DE CUENTA/INICIO DE SESIÓN

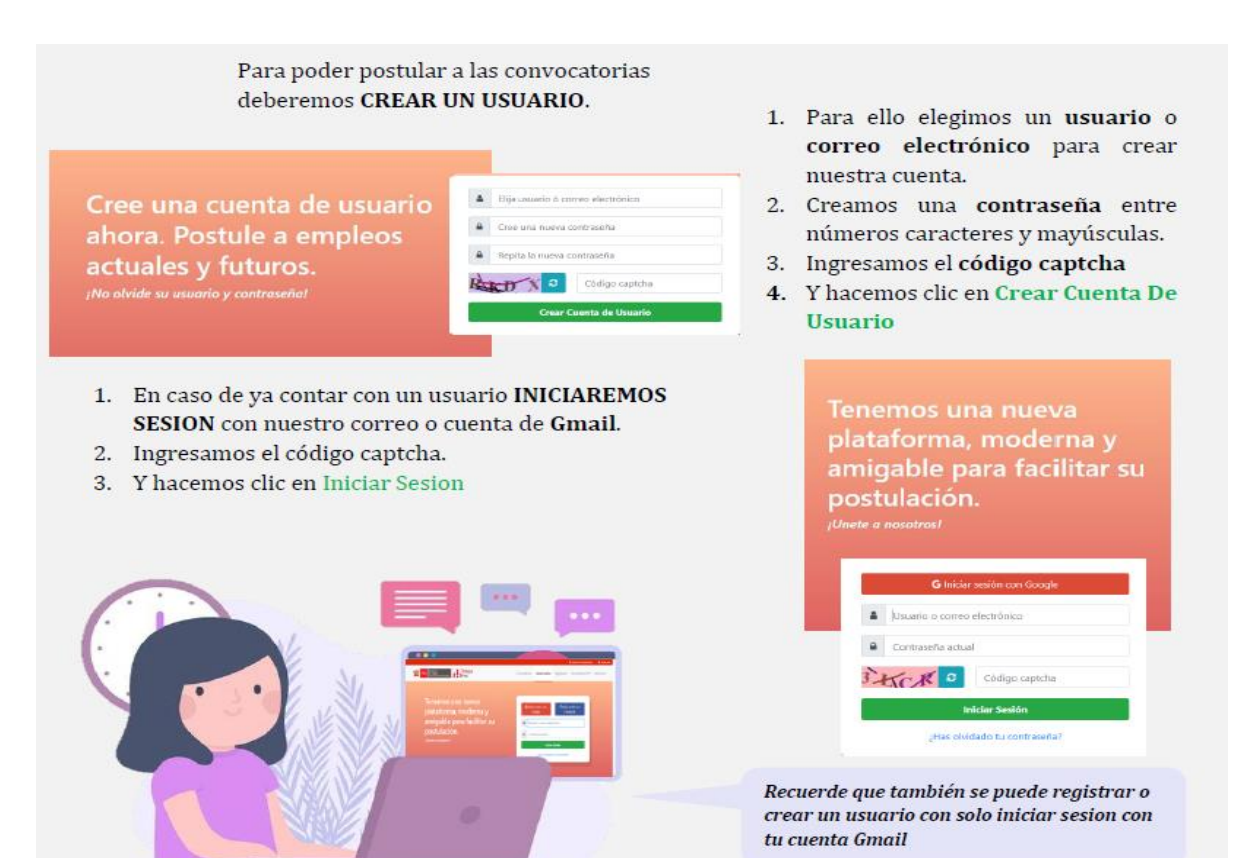

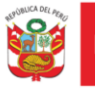

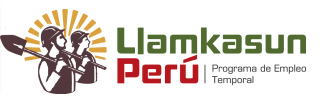

#### **RECUPERACIÓN DE CONTRASEÑA**

En caso de olvidarnos nuestra contraseña a continuación te mostrare como recuperarlo...

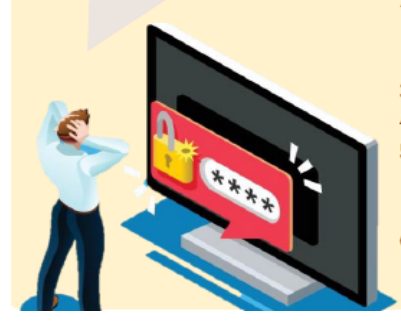

- 1. En el interfaz de inicio de sesion haremos clic en ¿Has olvidado tu contraseña?
- Y luego nos enviara un pequeño formulario donde ingresaremos nuestro correo electrónico.
- 3. Ingresaremos el Código Captcha.
- 4. haremos clic en Confirmar
- luego recibiremos un correo donde nos permitirá cambiar nuestra contraseña.
- 6. Y finalmente volveremos a iniciar sesion.

| C Lódigo capitola<br>Iniciar Sesión                                                                                            |  |
|----------------------------------------------------------------------------------------------------|--|
| ¿Hes olividado tu contraseña?                                                                                                  |  |
| Correo electrónico: 0  Código captisha  Confirmar  Volver el ínicio de sesión                                                  |  |
| +                                                                                                    |  |
| $\checkmark$                                                                                                    |  |
| ¡Enhorabuena!                                                                                                    |  |
| Se le ha enviado un como electronico con un enlace para<br>crear una nueva contraseña, este enlace es valido por 2 horas<br>Ot |  |

## 3 REGISTRO DE INFORMACIÓN (MI CUENTA) 3.1 DATOS PERSONALES

|                                        |                          | Seleccionar Fo          | to Ele                | gir Cancelar<br>gir Cancelar   | El regis<br>cada pa<br>Informa<br>Informa | tro de nuestros datos lo haremos siguie<br>rte del formulario <b>a)</b> Foto de Perfil y Dl<br>ación personal <b>c)</b> Datos de Contacto y <b>d</b><br>ación Adicional |
|----------------------------------------|--------------------------|-------------------------|-----------------------|--------------------------------|-------------------------------------------|----------------------------------------------------------------------------------------------------|
| Perfil<br>profesional:                 | Datos personales 🞓 Forma | ción académica 🗧 Capaci | itaciones 🚔 Experient | ia laboral 💊 Mis postulaciones |                                           | 1. Adjuntamos nuestro archivo digital (foto<br>DNI) en formato (pdf.)                                                                                                   |
|                                        | Subir DNI /CE            | (<br>s                  | Seleccione            | × _                            | 1                                         | 2. Seleccionamos el tipo de Documento y colocamos nuestro de documento.                                                                                                 |
| Información p                          | ersonal                  |                         | Datos de contacto     | >                              |                                           |                                                                                                    |
| Nombres:*                              | INGRESE NOMBRES          |                         | Departamento:*        | Seleccione                     | ~                                         |                                                                                                    |
| Paterno:*                              | INGRESE APELLIDO PATERNO |                         | Provincia:*           |                                | × v                                       | 3. Completamos el formulario con nuestra                                                                                                    |
| Materno:*                              | INGRESE APELLIDO MATERN  | 0                       | Dirección:*           | INGRESE DIRECCIÓN              | •                                         | información personal indicando nuestra fe                                                                                                    |
| Nacimiento:*                           | dd/mm/yyyy               | <b>m</b>                | Correo:*              | INGRESE CORREO ELECTRÓNICO     |                                           | de nacimiento.                                                                                                    |
| Sexo:*                                 | Seleccione               | ~                       | Telef Celular:*       | Ingrese teléfono celular       |                                           | A themanical and manadata data and a second state                                                                                                    |
| Estado civil:*                         | Seleccione               | ~                       | icieli celular.       | ingrese celetono celutaria     |                                           | 4. Lienamos con nuestros datos de contacto                                                                                                    |
| RUC:*                                  | Ingrese RUC              | 3                       | Telef. Casa:          | Ingrese teléfono de casa.      | 4                                         | contactarnos y así continuar con el proceso<br>nostulación                                                                                                    |
| Información a                          | dicional                 |                         |                       |                                |                                           | postalación                                                                                                    |
| Licencia de cono                       | lucir: 🛛 IN              | GRESE LICENCIA          | Subir archivo         |                                |                                           | 5. Adjuntamos los documentos en caso de                                                                                                    |
| Certificado de d                       | iscapacidad: 🕄 ING       | RESE CERTIFICADO        | Subir archivo         |                                |                                           | contar con una licencia de conducir,                                                                                                    |
| Lic. de las fuerza<br>Certi, de deport | ista destacado: 0        | GRESE LICENCIA          | Subir archivo         |                                |                                           | certificado de discapacidad, fuerzas armada<br>o deportista calificado.                                                                                                 |
|                                        |                          |                         | 5                     |                                |                                           | 6 y hacemos clic en GUARDAR DATOS                                                                                                    |

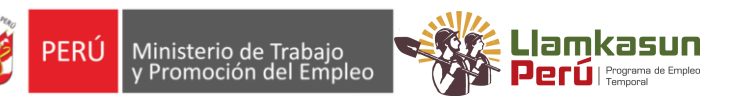

#### 3.2 FORMACIÓN ACADÉMICA

- Llenamos el formulario detalladamente indicando el nivel y grado académico alcanzado.
- 2. Indicamos la **Especialidad** de la formación académica. (**\*En caso lo requiera**)
- 3. Seleccionamos la **fecha de Expedición** del Grado académico. (\*En caso lo requiera)
- 4. Indicamos la ubicación y lugar de la institución académica
- 5. Adjuntando el sustento del grado.
- 6. Y finalizamos haciendo clic en **Guardar** Información

Perfil 🍐 Datos personales 🞓 Formación académica 🖉 Capacitaciones 🚔 Experiencia laboral 🗞 Mis postulaciones rofesional:

Precuerde que el tiempo de experiencia laboral será contabilizado desde el egreso de la formación académica correspondiente, por ello, debe × gistrar el "Nivel acádemico" de "EGRESADO", caso contrario se contabilizará desde la fecha indicada en el documento que registre en la

| oncos de lotti                                                                    |                                                     |         |   | o or calcion              |                         |     |                         |
|-----------------------------------------------------------------------------------|-----------------------------------------------------|---------|---|---------------------------|-------------------------|-----|-------------------------|
| Nivel<br>Icadémico:*                                                              | Seleccione                                          |         | ~ | Pais:*                    | PERÚ<br>Seleccione      |     | `                       |
|                                                                                   |                                                     |         |   | Departamento:*            |                         |     | `                       |
| arado<br>icadémico:*                                                              |                                                     |         | ~ | Centro<br>estudios:*      | INGRESE CENTRO ESTUDIOS |     |                         |
|                                                                                   | INGRESE ESPECIALIDAD                                |         |   |                           |                         |     |                         |
| specialidad:*                                                                     | INGRESE ESPECIA                                     | ALIUAD  |   | Archivo                   |                         |     |                         |
| specialidad:*                                                                     | dd/mm/yyyy                                          | <b></b> |   | Archivo<br>sustentación:* | Seleccionar arch        | hvo | Elegir                  |
| especialidad:*<br>Expedición:*<br>*) <i>Campos de cr</i><br>ostrando <b>o</b> reç | INGRESE ESPECI<br>dd/mm/yyyy<br>aracter obligatorio |         |   | Archivo<br>sustentación:* | Seleccionar arch        | No  | Elegir<br>lar formación |

#### 3.3 CAPACITACIONES

- 1. En esta opción registramos los cursos, diplomados o especializaciones adjuntando los sustentos respectivos.
- 2. Ingresamos las fechas de inicio y termino de la capacitación, asó como las horas académicas.
- 3. Indicamos el lugar y el nombre de la institución.
- 4. Y finalizamos haciendo *clic* en **Guardando** capacitación.

| Datos de capa  | citación                       | Ubicación      |                               |        |  |
|----------------|--------------------------------|----------------|-------------------------------|--------|--|
| ripo .         | Seleccione                     | ✓ Pais:*       | PERÚ                          | ~      |  |
| apacitación:*  |                                | Departamento:* | Seleccione                    |        |  |
| Capacitación:* | INGRESE NOMBRE DE CAPACITACION | Institución:*  | INGRESE NOMBRE DE INSTITUCIÓN |        |  |
| nicio:*        | dd/mm/yyyy                     | Archivo        | folgening and the             |        |  |
| érmino:*       | 27/03/2023                     | sustentación:* | Seleccional archivo           | ciegii |  |
| 4º horas       | ingrese N° horas.              |                |                               |        |  |
|                |                                |                |                               |        |  |
| ) Campos de co | aracter obligatoria            |                |                               |        |  |

#### 3.4 EXPERIENCIA LABORAL

| Perfil<br>profesional:                                                                                                    | Datos personales 🏾 🎓 Form | ación académica  🔎 Capa | citaciones a Experie                         | ncia laboral 🔌 Mis postu            | ulaciones             | 1.                                                                     | Llenaremos nuestra <b>experiencia</b>                     |  |  |
|----------------------------------------------------------------------------------------------------|---------------------------|-------------------------|----------------------------------------------|-------------------------------------|-----------------------|------------------------------------------------------------------------|-----------------------------------------------------------|--|--|
| Datos de experi<br>Cargo<br>desempeñado:*                                                                                      | INGRESE CARGO             |                         | Ubicación<br>Pais:*                          | PERÚ                                | ,                     | 2.                                                                     | Luego adjuntamos los <b>sustentos</b> de                  |  |  |
| Sector:*                                                                                                    | Seleccione                | ~                       | Departamento:*<br>Institución /<br>Empresa:* | Seleccione<br>INGRESE INSTITUCIÓN/E | MPRESA                | 3.                                                                     | nuestra experiencia<br>Indicamos nuestras funciones (4    |  |  |
| Inicio:*<br>Término:*                                                                                                    | dd/mm/yyyy<br>dd/mm/yyyy  |                         | Archivo<br>sustentación:*                    | Seleccionar archivo                 | Elegir                |                                                                        | máximo) más relevantes que<br>realizamos durante nuestra  |  |  |
| Estoy laborando actualmente<br>Funciones principales: (Ingrese las 4 funciones principales del puesto haciendo clic en el icon |                           |                         |                                              | de agregar 🖹 )                      |                       |                                                                        | experiencia laboral                                       |  |  |
|                                                                                                    |                           | Descripción de l        | la función                                   |                                     | Acci                  | 4.                                                                     | Finalmente Guardamos información<br>por cada experiencia. |  |  |
| (*) Campos de caro                                                                                                    | acter obligatorio         |                         |                                              |                                     | 🖺 Guardar experiencia |                                                                        |                                                           |  |  |
| Mostrando 💿 regis<br>N° Hacer Ca                                                                                               | tros                      | Institución/Empresa     | Funciones                                    | Periodo                             | Ubicación 🛆           | Recuerda que tus sustentos serán<br>documentos verificables de acuerdo |                                                           |  |  |
|                                                                                                    | -                         |                         | principales                                  |                                     |                       |                                                                        | el cargo y las funciones con el cumpliste                 |  |  |

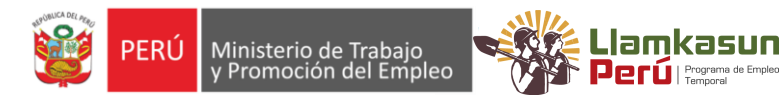

## 4 POSTULACIÓN

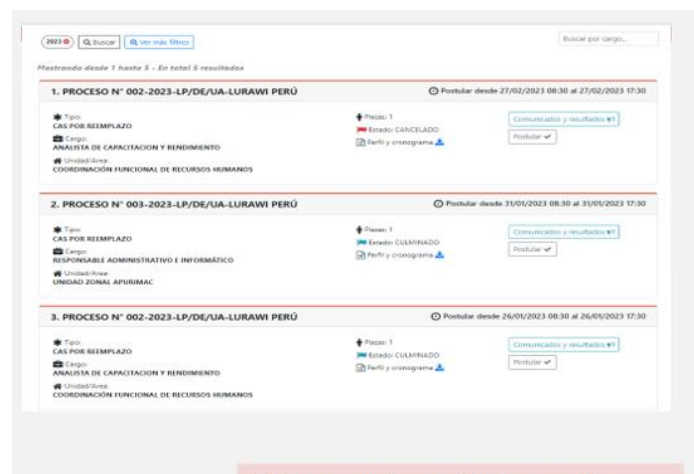

Debemos de leer cuidadosamente nuestra declaración jurada y verificar nuestro perfil de postulación

- Una vez finalizado el llenado de tu información, elegimos nuestra convocatoria.
- 2. Hacemos clic en Postular.
- 3. Marcaremos nuestra declaración Juradas
- Y finalmente nos mostrara nuestro perfil de postulación, verificamos nuestros datos.
- 5. y finalizaremos nuestra postulación.

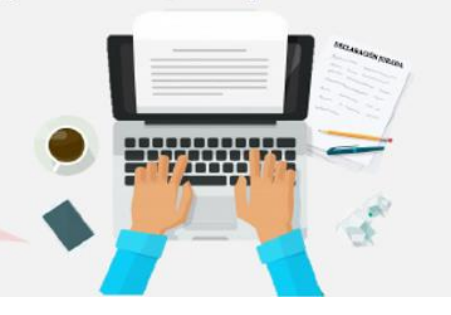

#### SEGUIMIENTO DE NUESTRA POSTULACION

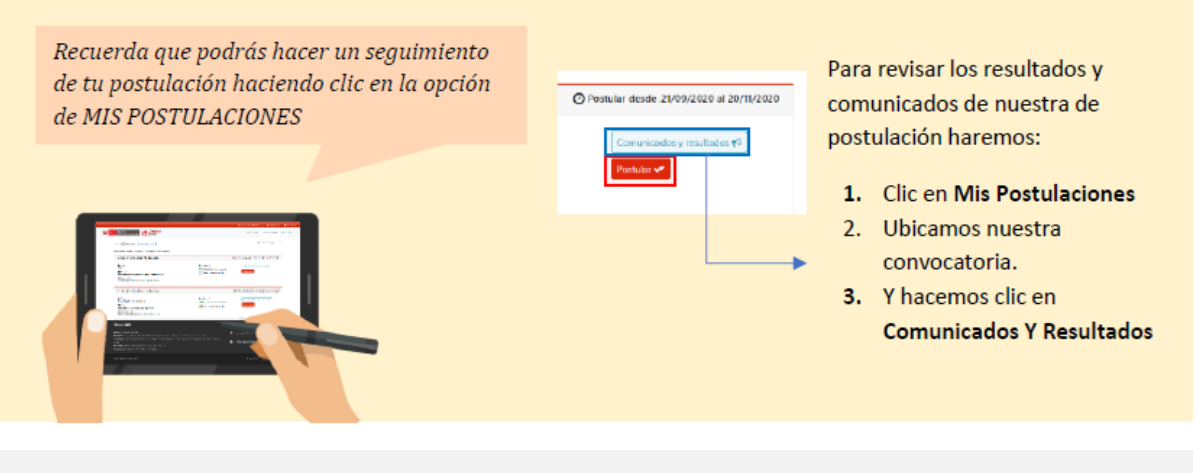

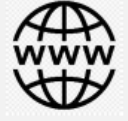

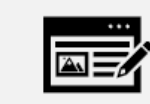

1. Ingresa al portal 2. Inicie Sesion de Convocatorias

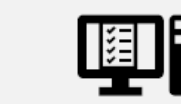

3. Ingrese su Información en cada modulo

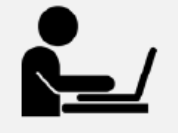

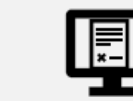

4. Verifique su perfil 5. de postulación

 postulación exitosa

5